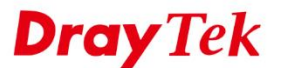

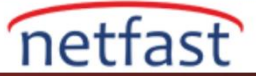

?

# Router'i İnternetten Yönetin

**Online Status** 

VigorRouter uzaktan yönetim erişimi sunar; Ancak, güvenlik nedeniyle devre dışı bırakılmıştır. Router'i internetten yönetmek istiyorsanız, aşağıdaki adımları izleyin.

## DrayOS

#### 1. İnternete bağlanın

WAN Interface'nin çevrimiçi olduğundan ve Router'in internetten erişilebilecek ortak bir IP adresine sahip olduğundan emin olun. WAN IP'sini yazın.

| Physical Connectio | n                  |               |              | System L    | Jptime: 0day 0:11:28 |
|--------------------|--------------------|---------------|--------------|-------------|----------------------|
|                    | IPv4               |               | IPv6         |             |                      |
| LAN Status         | Prima              | ry DNS: 168.9 | 5.1.1        | Secondary D | NS: 168.95.192.1     |
| IP Address         | TX Packets         | RX Pac        | kets:        |             |                      |
| 192.168.60.1       | 5,950              | 6,130         |              |             |                      |
| WAN 1 Status       |                    |               |              |             | >> Drop PPPoE        |
| Enable             | Line               | Name          | Mode         | Up Time     |                      |
| Yes                | Ethernet           |               | PPPoE        | 0:11:23     |                      |
| IP                 | GW IP              | TX Packets    | TX Rate(Bps) | RX Packets  | RX Rate(Bps)         |
| 115,165,158,95     | 15 K. 96 Stit. 264 | 5,041         | 215          | 5,689       | 393                  |

#### 2. İnternetten erişime izin ver

System Maintenance >> Management sayfasına gidin, internetten yönetime izin ver seçeneğini işaretleyin ve internetten erişmek istediğiniz yönetim arayüzü için etkinleştirin. (CLI için SSH, Web UI'ya HTTPS erişimi). Yukarıdaki konfigürasyonla, Router'in web yönetim sayfasına internetten https: // [Router'in WAN IP'si] erişebilirsiniz.

| System | Maintenance | >> | Management |
|--------|-------------|----|------------|

| IPv4 Management Setup                                                                                                    | IPv6 Management Setup                                                                                                    | LA                                                                                                    | N Access Setup                                                                                        |
|----------------------------------------------------------------------------------------------------|----------------------------------------------------------------------------------------------------|----------------------------------------------------------------------------------------------------|----------------------------------------------------------------------------------------------------|
| Router Name DrayTek                                                                                                    |                                                                                                    | ]                                                                                                    |                                                                                                    |
| <ul> <li>Default:Disable Auto-Logout</li> <li>Enable Validation Code in Internet/</li> <li>Internet Access Control</li> <li>Allow management from the Internet Domain name allowed</li> <li>FTP Server</li> <li>HTTP Server</li> <li>Enforce HTTPS A</li> <li>HTTPS Server</li> <li>Telnet Server</li> <li>SSH Server</li> <li>SNMP Server</li> </ul> | LAN Access       Management Port Setup         ILAN Access       User Define Ports         Telnet Port       HTTP Port         HTTPS Port       FTP Port         TR069 Port       SSH Port         Brute Force Protection       Enable brute force         FTP Server       HTTP Server | <ul> <li>Default Ports</li> <li>23</li> <li>80</li> <li>443</li> <li>21</li> <li>8069</li> <li>22</li> <li>login protection</li> </ul> | (Default: 23)<br>(Default: 80)<br>(Default: 443)<br>(Default: 21)<br>(Default: 8069)<br>(Default: 22) |

## 3. (Önerilen) Erişim Listesini Ayarla

Uzaktan erişimi yalnızca belirli bir IP ile sınırlamak için, Access List'i etkinleştirin, ardından remote host public IP'sini IP Listesine ekleyin. (Remote Access statik bir public IP yoksa, seçenek devre dışı bırakılmalıdır.)

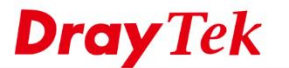

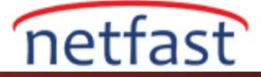

2

| Access List from the Internet |                 |                        |  |  |  |
|-------------------------------|-----------------|------------------------|--|--|--|
| List                          | IP              | Subnet Mask            |  |  |  |
| 1                             | 100.100.100.100 | 255.255.255.255 / 32 🔻 |  |  |  |
| 2                             |                 | · · · ·                |  |  |  |
| 3                             |                 | <b>•</b>               |  |  |  |

# 4. (Önerilen) Değişim yönetimi bağlantı noktası

Daha yüksek güvenlik için, yönetim portunu değiştirebilirsiniz. Yönetim portunu değiştirirseniz, IP adresinden sonra port numarasını belirtmeniz gerekecektir. Örneğin, aşağıdaki yapılandırma ile Router'in yönetim sayfasına https://[Yönlendiricinin WAN IP'si]: 4433 üzerinden erişebilirsiniz.

#### System Maintenance >> Management

| IPv4 Management Setup IPv6                                                                                                    |                                | Pv6 Management Setup         | LA            | N Access Setup  |
|----------------------------------------------------------------------------------------------------|--------------------------------|------------------------------|---------------|-----------------|
| Router Name                                                                                                    | DrayTek                        |                              |               |                 |
| Default:Disable                                                                                                    | Auto-Logout                    | Management Port Setup        |               |                 |
| Enable Validation                                                                                                    | n Code in Internet/LAN Acce    | ss 🛛 🖲 User Define Ports 🔍 [ | Default Ports |                 |
|                                                                                                    |                                | Telnet Port                  | 23            | (Default: 23)   |
| Internet Access Cont                                                                                                    | rol                            | HTTP Port                    | 80            | (Default: 80)   |
| Allow manageme<br>Domain name all                                                                                                    | ent from the Internet          | HTTPS Port                   | 4433          | (Default: 443)  |
| ETD Sonver                                                                                                    | owed                           | FTP Port                     | 21            | (Default: 21)   |
| HTTP Server                                                                                                    | Enforce HTTPS Access           | TR069 Port                   | 8069          | (Default: 8069) |
| HTTPS Server                                                                                                    | - Enlorce HTTP5 Access         | SSH Port                     | 22            | (Default: 22)   |
| Telnet Server                                                                                                    |                                | Brute Force Protection       |               |                 |
| <ul> <li>TR069 Server</li> <li>SSH Server</li> </ul>                                                                                                    |                                | Enable brute force logi      | n protection  |                 |
|                                                                                                    |                                | Endble brace force logi      | in protection |                 |
| SNMP Server                                                                                                    |                                |                              |               |                 |
| Disable PING from the pink of the pink of the pink | Disable PING from the Internet |                              |               |                 |
|                                                                                                    |                                |                              |               |                 |

# 5. (Önerilen) Brute Force Attack'i etkinleştirin

Router'i saldırganlardan korumak için yönetim şifresini tahmin ediyorum.

| IPv4 Management                                                                                                    | Setup IF             | v6 Management Setup                                                                                                    | LAN Access Setup                                                                                                    |
|----------------------------------------------------------------------------------------------------|----------------------|----------------------------------------------------------------------------------------------------|----------------------------------------------------------------------------------------------------|
| Router Name                                                                                                    | DrayTek              |                                                                                                    |                                                                                                    |
| <ul> <li>Default:Disable Auto</li> <li>Enable Validation Cool</li> <li>Internet Access Control</li> <li>Allow management fn<br/>Domain name allowed</li> <li>FTP Server</li> <li>HTTP Server</li> <li>HTTPS Server</li> <li>Telnet Server</li> <li>SNMP Server</li> <li>SNMP Server</li> <li>Disable PING from the</li> <li>Access List from the Internet<br/>List index in<br/>IP Object</li> <li>I</li> <li>I</li> </ul> | e Internet IP / Mask | Management Port Setup<br>User Define Ports Define Ports HTTP Port HTTPS Port FTP Port SSH Port Brute Force Protection FTP Server HTTP Server HTTP Server Telnet Server SSH Server Maximum login failures Penalty period | fault Ports          23       (Default: 23         80       (Default: 80         4433       (Default: 44         21       (Default: 21         8069       (Default: 80         22       (Default: 22 |

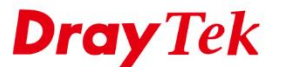

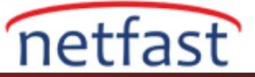

# 6. Routere İnternetten Erişin

Bir tarayıcı açın, adres çubuğuna https: // [Router'in WAN IP] yazın ve Enter tuşuna basın. Router'in Web-based UI giriş sayfasını görmelisiniz. (NOT: Router'in HTTPS portunu değiştirdiyseniz, IP adresinden sonraki port numarasını belirtin.)

| C      C      C | S        | 5   |
|----------------------------------------------------------------------------------------------------|----------|-----|
| C C Brother be by weblogin.htm                                                                                                    | 2        | ~ = |
|                                                                                                    |          |     |
|                                                                                                    |          |     |
|                                                                                                    |          |     |
| Dray Tek Vigor 292                                                                                                    | 5 Series |     |
|                                                                                                    |          |     |
| Login                                                                                                    |          |     |
|                                                                                                    |          |     |
| Username                                                                                                    |          |     |
| Password                                                                                                    |          |     |
|                                                                                                    |          |     |
| Login                                                                                                    |          |     |
|                                                                                                    |          |     |
|                                                                                                    | _        |     |
|                                                                                                    |          |     |
| Copyright © 2016 DrayTek Corp. All Rights Rese                                                                                                    | erved.   |     |
|                                                                                                    |          |     |
|                                                                                                    |          |     |

# LİNUX

# 1. İnternete bağlanın

WAN Interface'nin çevrimiçi olduğundan ve Router'in public bir IP adresine sahip olduğundan emin olun.

## 2. İnternetten erişime izin ver

System Maintenance >> Access Control'e gidin. Internet Access Control'de, internetten erişmek istediğiniz yönetim arayüzü için "Enable" i seçin. (CLI için SSH, Web UI HTTPS erişimi). Yukarıdaki yapılandırma ile, Router'in web yönetim sayfasına internetten https: // [Vigor3900'ün WAN IP] adresini kullanarak erişebilirsiniz.

**Dray** Tek

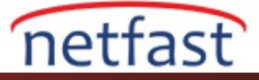

| cess Control   | Fail to Ban   | Access Barrier         |  |
|----------------|---------------|------------------------|--|
| Default: Disa  | ble Auto-Logo | ut: 🔘 Enable 💿 Disable |  |
| Use Validatio  | n Code :      | Enable      Isable     |  |
| Customized     | Login Image : | Enable      Isable     |  |
| ✓ Internet A   | ccess Control |                        |  |
| Apply to WA    | Interface :   | wan1, wan2, usb1, 🔻 🗙  |  |
| Web Allow :    |               | Enable      Isable     |  |
| Telnet Allow   | :             | Enable      Isable     |  |
| SSH Allow :    |               | Enable Disable         |  |
| HTTPS Allow    | :             | Enable Disable         |  |
| FTP Allow :    |               | Enable      Isable     |  |
| SAMBA Allow    | <i>c</i> :    | Enable      Isable     |  |
| Server Certifi | cate :        | Default 🗸              |  |

# 3. (Önerilen) Erişim Listesini Ayarla

Uzaktan erişimi yalnızca belirli bir IP ile sınırlamak için, Access List'i etkinleştirin, ardından remote hostun public IP'sini IP List'e ekleyin. Aşağıdaki yapılandırma sadece IP 1.2.3.4'teki hostun Router'e WAN'dan erişebileceği anlamına gelir. (Remote Access peer de statik bir public IP yoksa, seçenek devre dışı bırakılmalıdır.)

| 🚯 Add 💾 Save |                               | Profile Number Limit: 16                                     |
|--------------|-------------------------------|--------------------------------------------------------------|
| IP           | Subnet Mask                   |                                                              |
| 1.2.3.4      | 255.255.255                   | Ŵ                                                            |
|              | Add Save      IP      1.2.3.4 | IP         Subnet Mask           1.2.3.4         255.255.255 |

# 4. (Önerilen) Değişim yönetimi bağlantı noktası

Daha yüksek güvenlik için, management(yönetim) portunu değiştirebilirsiniz. Yönetim portunu değiştirirseniz, IP adresinden sonra port numarasını belirtmeniz gerekecektir. Örneğin, aşağıdaki yapılandırma ile Router'in yönetim sayfasına https: // [Vigor3900'ün WAN IP]: 4433 üzerinden erişebilirsiniz.

| Management Port Setup |      |             |
|-----------------------|------|-------------|
| Web Port :            | 80   | Default:80  |
| Telnet Port :         | 23   | Default:23  |
| SSH Port :            | 2222 | Default:22  |
| HTTPS Port :          | 4433 | Default:443 |
| SSL VPN Port :        | 443  | Default:443 |
| FTP Port :            | 21   | Default:21  |